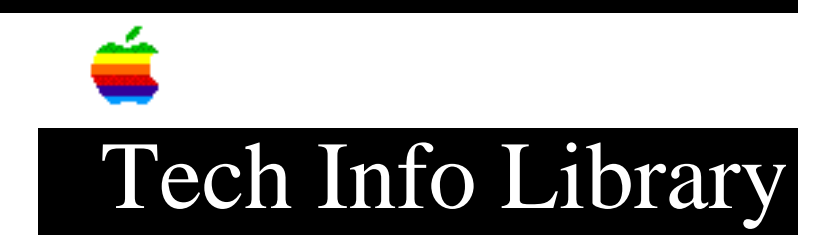

## AudioVision Display: X Displayed Through the Video INIT(3/95)

Article Created: 16 September 1993 Article Reviewed/Updated: 23 January 1995

TOPIC -----

I'm running the AudioVision Display on a Centris 660/AV. Upon startup my computer loads with an "X" through the video init and when I select the Video Control Panel it indicates that the control panels are not loaded. Additionally, when I select the Sound Control Panel the computer will freeze or give a system error.

DISCUSSION -----

The AudioVision software provides integrated sound and video capabilities that allow you to take advantage of multi-media and voice technology applications.

This monitor requires a system extension, also known as an "INIT" in the system folder. During the startup process of the Macintosh computers, these extensions display icons at the bottom of the screen as they are loaded.

When an "X" is displayed through the extension icon during this process, the extension has not loaded properly and will not function.

The following procedure should ensure proper loading of the Audio Vision extension.

Note: Your Macintosh system software must be System 7.0.1 or later in order to use the Apple AudioVision software.

The keyboard cable must be plugged into the AudioVision display, and not the back of the computer. When it's not plugged into the monitor, you will still see the X through the INIT startup. The INIT looks to the monitor's ADB port for one of the sense pins on the ADB cable, doesn't see it and 'X's it out.

Install the Software

- 1) Insert the AudioVision Installer disk into the internal floppy disk drive.
- 2) Click the Installer icon.

- 3) Make sure that the hard disk indicated in the dialog box is the one on which you want to install AudioVision software.
- 4) Click the Install button.
- 5) After finishing the installation, restarting your computer is the only choice you have. When you restart the red X still appears through the video INIT.
- 6) Shut down your computer AND turn off the monitor for at least 30 seconds before restarting.
- 7) If you do not perform step 6, upon startup you will continue to see an icon on your monitor with an "X" through it. This icon indicates that the video control panel is not loaded and the AudioVision Display software is not be activated.

This article is one of many available through the Apple Fax center. For a complete list of available Fax documents, search the Tech Info Library for Apple Fax Document Index or call the Apple Fax line at 1-800-505-0171 and select document number 20000 (Apple Fax - Document Index - Product Support Literature). The Apple Fax center is available free of charge 24 hours a day, 7 days a week.

Article Change History: 20 Mar 1995 - Minor typographical correction. 23 Jan 1995 - Added Step 5. 17 Nov 1994 - Added the note that the keyboard must be plugged into the Display not the computer.

Support Information Services

Copyright 1993-95, Apple Computer, Inc.

Keywords: KFAX

This information is from the Apple Technical Information Library.

19960627 16:33:15.00

Tech Info Library Article Number: 13243